## Systemtool SlimXP

M it SlimXP halten Sie Ihren Rechner frei von Datenmüll, Surfspuren und Listen zuletzt aufgerufener Dokumente und Programme. Während der Installation werden Sie darauf hingewiesen, dass sich das .NET Framework von Microsoft auf Ihrem Rechner befinden muss, damit SlimXP funktioniert. Dem angegebenen Link zum 35 MB großen Download brauchen Sie allerdings nicht zu folgen; das geforderte Programm befindet sich ebenfalls im "Extras"-Ordner auf unserer Praxis-CD. Anschließend installieren und starten Sie das eigentliche Programm, das Ihnen in einer Auswahlliste die Dateien zeigt, die Sie von Ihrem System löschen können. Markieren Sie hier alle Punkte, die für Sie relevant sind (nähere Erläuterungen finden Sie im Textkasten der Bedienoberfläche). Wechseln Sie anschließend zu "Suche starten" und warten Sie, bis SlimXP Ihnen Ergebnisse meldet, die Sie dann per Knopfdruck löschen können. 

| 💰 Menu                |                                                 |   |
|-----------------------|-------------------------------------------------|---|
|                       | Auswahlliste                                    |   |
| ×                     |                                                 | ^ |
| Startseite            | Cookies                                         |   |
| Auswahlliste          | Deinstallationsdateien installierter XP-Patches |   |
|                       | MediaPlayer, Liste zuletzt verwendeter Dateien  |   |
|                       | MediaPlayer, Liste zuletzt verwendeter URLs     |   |
| Suche Starten         | Protected Recycle.bin                           |   |
|                       | Prefetch Cache                                  |   |
|                       | Temporäre Dateien, Benutzerbezogen              |   |
| Zeitsteuerung         | Temporäre Dateien, Systembezogen                |   |
|                       | Temporary Internet Files                        |   |
| LiveUpdate            | Vollsuche unnötiger Dateien auf Partitionen     |   |
|                       | Schriftarten                                    |   |
|                       | Verlauf                                         |   |
| Über Laresoft         | Vorlagen                                        |   |
|                       | XP Hilfedateien                                 |   |
|                       | 7uletzt verwendete Dokumente                    | ~ |
| /ersionsinformationen | ¢ 11                                            | > |

Mit SlimXP entschlacken Sie Ihr System und befreien es von Datenmüll